## -管理者編一 利用者のロック解除、利用者の各種暗証番号の再設定

利用者のロック解除、利用者の各種暗証番号の再設定

利用者が利用中止(ロック状態)となった場合は、管理者メニューから 利用中止(ロック状態)を解除することができます。 また利用者が、利用者自身で設定した各種暗証番号を失念された場合は、 管理者メニューから再設定することができます。

- 1. 利用者の利用中止(ロック状態) 解除
- (1) 管理者ログインからログインし、「ご契約先管理情報変更」から 「利用者情報登録/変更」をクリックしてください。

| メイン ご契約先認証情報変更        | ご契約先管理情報変更         |
|-----------------------|--------------------|
| ▼ご契約先ステータス表示 > 操作履歴弱会 | 利用者情報登録/変更         |
|                       | 契約口座情報変更 >         |
| お知らせ                  | ファイル伝送契約情報変更/参照    |
| 現在、お知らせ情報はありません。      | ご契約先限度額変更 >        |
|                       | 振込手数料マスタ登録/変更/参照 > |

(2)利用中止(ロック状態)の利用者を選択してください。

(利用中止の欄に「〇」が表示されています)

+変更・登録抹消・各種設定・利用者ワンタイムパスワードを クリックしてください。

| 利 | 用                | 者情報     | 選択                              |              |         |             |          |         |      |        |                 |      |               |        |       |         |           |           |      |    |    |     |    |
|---|------------------|---------|---------------------------------|--------------|---------|-------------|----------|---------|------|--------|-----------------|------|---------------|--------|-------|---------|-----------|-----------|------|----|----|-----|----|
|   | 利用               | 者情報     | の新規                             | 證            | 録       | )           |          |         |      |        |                 |      |               |        |       |         |           |           |      |    |    |     |    |
|   | +                | 利用者の    | 新規登録                            | ł            |         |             |          |         |      |        |                 |      |               |        |       |         |           |           |      |    |    |     |    |
|   | <b>利月</b><br>〕利用 |         | <b>の編集</b><br><sup>Dうえ、目的</sup> | <b>し</b> のボタ | ンを押<br> | <i>υ</i> τ< | ださい      | •       |      |        |                 | +> = | () <b>P</b> - | 11     |       |         |           |           |      |    |    | - 4 |    |
|   |                  |         |                                 | 利            |         |             | σu       | 収納      |      |        | ;               | オンラー | イン取得          |        |       | 収       |           |           |      |    |    | ファイ | /L |
|   | 選択               | 利用者 I D | 利用者名                            | 用者ワンタイムパスワー  | 利用中止    | 事故登録        | い納サービス封鎖 | サービス累積封 | 残高照会 | 入出金明細昭 | 取引履歴昭           | 資金移動 | 資金移動予約        | 資金移動予約 | 収納サービ | 納サービス取引 | 外部5°-9774 | 外部;。-9774 | 総合振込 |    |    |     |    |
|   |                  |         |                                 |              |         |             | ~        | 鎖       |      | 照会会    | \$ <del>1</del> |      | 照合            | 取消     | ス     | 履歴照会    | 送信        | 受信        | 登録   | 承認 | 送信 | 登録  |    |
| ſ | ۲                | S0001   | しんきん<br>太郎1                     | -            | 0       |             | -        | -       | 0    | 0      | 0               | ×    | 0             | 0      | 0     | 0       | 0         | 0         | 0    | 0  | 0  | 0   | ^  |
|   | 0                | S0002   | しんきん<br>花子                      | -            | -       | -           | -        | -       | 0    | 0      | 0               | 0    | 0             | 0      | 0     | 0       | 0         | 0         | 0    | 0  | 0  | 0   | ~  |
|   |                  |         |                                 |              |         |             |          |         |      |        |                 |      |               |        |       |         |           |           |      |    |    |     |    |
|   | もっと見る▼           |         |                                 |              |         |             |          |         |      |        |                 |      |               |        |       |         |           |           |      |    |    |     |    |
| * | +                | 変更·登    | 録抹消・                            | 各種           | 設定      | ・利          | 用者       | ワンク     | 911  | 410    | -פא             | 4-   |               |        |       |         |           |           |      |    |    |     |    |

·管理者編一 利用者のロック解除、利用者の各種暗証番号の再設定

(3)「ご契約先確認暗証番号」を入力し、利用中止解除をクリック してください。

| <ul> <li>変更・登録抹消・各種設定・利用者ワンタイムバスワード</li> </ul>     |                                                                                                    |  |  |  |  |  |  |  |  |  |
|----------------------------------------------------|----------------------------------------------------------------------------------------------------|--|--|--|--|--|--|--|--|--|
| 利用者情報の変更・登録<br>① 選択した利用者情報を変更する場合は                 | <ul> <li>利用者情報の変更・登録抹消</li> <li>③ 選択した利用者情報を変更する場合は「変更」ボタン、登録抹消する場合は「登録抹消」ボタンを押してください。</li> <li>変更 &gt; 登録抹消 &gt;</li> </ul> |  |  |  |  |  |  |  |  |  |
| <b>各種設定</b> <ol> <li>ご契約先確認暗証番号を入力のうえ、E</li> </ol> | 目的のボタンを押してください。                                                                                                    |  |  |  |  |  |  |  |  |  |
| 事故登録理由                                             | (20文字以内)<br>① 事故登録を行う場合に入力してください。                                                                                            |  |  |  |  |  |  |  |  |  |
| ご契約先確認暗証番号                                         |                                                                                                    |  |  |  |  |  |  |  |  |  |
| 事故登録 >                                             | 事故登録解除 > 利用中止解除 > 封鎖(累積封鎖)解除 >                                                                                               |  |  |  |  |  |  |  |  |  |

(4)利用中止(ロック状態)が解除されていることを確認してください。 (利用中止の欄に「一」が表示されています)

| 利用       | 利用者情報選択                                                                                                    |                        |                      |              |     |     |     |   |   |       |         |           |           |    |      |      |    |    |    |    |    |     |    |
|----------|----------------------------------------------------------------------------------------------------|------------------------|----------------------|--------------|-----|-----|-----|---|---|-------|---------|-----------|-----------|----|------|------|----|----|----|----|----|-----|----|
| 利        | 利用者情報の新規登録                                                                                                    |                        |                      |              |     |     |     |   |   |       |         |           |           |    |      |      |    |    |    |    |    |     |    |
| (        | + 利用者の新規登録                                                                                                    |                        |                      |              |     |     |     |   |   |       |         |           |           |    |      |      |    |    |    |    |    |     |    |
| <b>利</b> | 利用                                                                                                    | <b>月者情報</b><br>者情報を選択の | <b>の編集</b><br>Dうえ、目的 | <b>し</b> のボタ | ンを押 | υτ< | ださい | • |   |       |         | *`.=-     | イン、田の言    | 2  |      |      |    |    |    |    |    | 774 | 11 |
|          | 利 四 翌 10000000000000000000000000000000000                                                                                                    |                        |                      |              |     |     |     |   |   |       |         | _         |           |    |      |      |    |    |    |    |    |     |    |
| 道        | 期期者ID         利用者名         戦約         資金         設約           選択         利用者名         利用         単次約         1         日         資金         取り         1         1         1         1         1         1         1         1         1         1         1         1         1         1         1         1         1         1         1         1         1         1         1         1         1         1         1         1         1         1         1         1         1         1         1         1         1         1         1         1         1         1         1         1         1         1         1         1         1         1         1         1         1         1         1         1         1         1         1         1         1         1         1         1         1         1         1         1         1         1         1         1         1         1         1         1         1         1         1         1         1         1         1         1         1         1         1         1         1         1         1         1 |                        |                      |              |     |     |     |   |   |       | 納サービス取引 | 外部データファイル | 外部デーワファイル |    | 総合振込 |      |    | L  |    |    |    |     |    |
|          |                                                                                                    |                        |                      |              |     |     | ~   | 鎖 |   | 반석비   | 会       |           | 照会        | 取消 | ス    | 履歴照会 | 送信 | 受信 | 登録 | 承認 | 送信 | 登録  |    |
| (        | •                                                                                                    | S0001                  | しんきん<br>太郎 1         | -            | -   | -   | -   | - | 0 | 0     | 0       | ×         | 0         | 0  | 0    | 0    | 0  | 0  | 0  | 0  | 0  | 0   | ^  |
| 0        | D                                                                                                    | S0002                  | しんきん<br>花子           | -            | -   | -   | -   | - | 0 | 0     | 0       | 0         | 0         | 0  | 0    | 0    | 0  | 0  | 0  | 0  | 0  | 0   | ~  |
|          | (                                                                                                    |                        | h                    |              |     |     |     |   |   | 4 - 3 |         |           |           |    |      |      |    | -  |    |    |    | >   |    |

管理者がロック状態となった場合は、利用者を含む全てのサービス が停止となります。 また、管理者のロック状態はセキュリティ上の観点から、インター ネットバンキングからは解除ができませんので、所定の依頼書をお 取引店にご提出のうえ、お手続きください。 ・管理者編一利用者のロック解除、利用者の各種暗証番号の再設定

- 2. 利用者の各種暗証番号の再設定
- (1) 管理者ログインからログインし、「ご契約先管理情報変更」から 「利用者情報登録/変更」をクリックしてください。

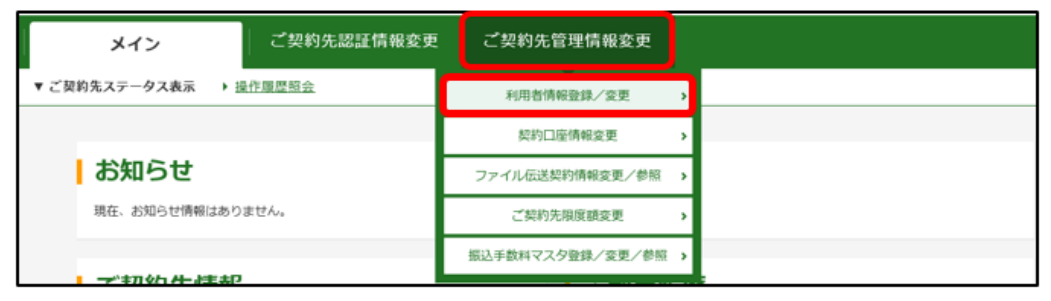

(2)各種暗証番号を変更する利用者を選択のうえ、十変更・登録抹消・ 各種設定・利用者ワンタイムパスワードをクリックし、変更を クリックしてください。

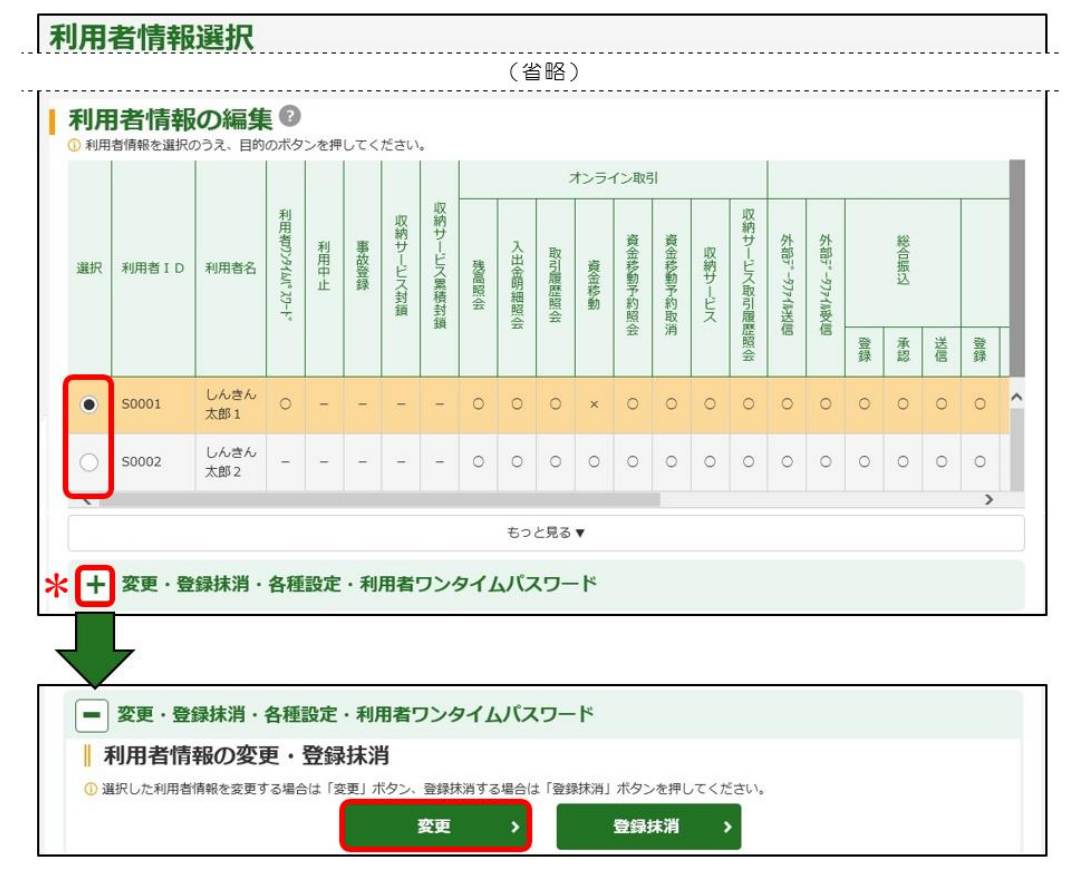

## 管理者編一利用者のロック解除、利用者の各種暗証番号の再設定

(3) 再設定する「利用者暗証番号」および「利用者確認暗証番号」を 入力のうえ、「ご契約先確認暗証番号」を入力後**OK**をクリック してください。

| 利用者情報変更                                     |                                                                                       |                                                                     |
|---------------------------------------------|---------------------------------------------------------------------------------------|---------------------------------------------------------------------|
| 利用者情報の変更                                    |                                                                                       |                                                                     |
| 利用者 I D                                     | S0001                                                                                 |                                                                     |
| 利用者名(半角力ナ) 必須                               | 324290947                                                                             | (48文字以内)                                                            |
| 利用者名(漢字)                                    | しんきん太郎 1                                                                              | (48文学以内)                                                            |
| <mark>※ 1</mark> 利用者暗証番号                    | 半角英数・記号     (4~12文字)     ソフト       確認のため再入力してください。       半角英数・記号     (4~12文字)     ソフト | ウェアキーホードを開く [III]<br>ウェアキーホードを開く [III]                              |
| <mark>※ 1</mark> 利用者確認暗証器号                  | 半角英数・記号<br>確認のため再入力してください。<br>半角英数・記号<br>(4~12文字)                                     | <ul> <li>※1「利用者暗証番号」</li> <li>および</li> <li>「利用者確認暗証番号」は、</li> </ul> |
| 事故状態                                        | 事故登録なし                                                                                | 同一の暗証番号にはできません。                                                     |
| 利用中止状態                                      | 利用可能                                                                                  |                                                                     |
| 収納サービス封鎖(業積封鎖)状態                            | 利用可能状態                                                                                |                                                                     |
| - ○ 利用者帶証通号、利用者確認期証番号を変更し<br>ご契約先確認時証番号を変更し | <sup>た場合、利用真も」へお伝えください。</sup><br>(省略)<br>入力 <b>②</b>                                  | l.                                                                  |
| 以上の内容を確認のうえ、ご契約先確認暗証番号                      | と入力し、「OK」ボタンを押してください。                                                                 |                                                                     |
| ご契約先確認暗証番号                                  | •••••                                                                                 |                                                                     |
|                                             | ок →                                                                                  |                                                                     |

管理者の各種暗証番号を失念された場合は、セキュリティ上の観点 から、インターネットバンキングで再設定できませんので、所定の 依頼書をお取引店にご提出のうえ、お手続きください。